## Hvordan sette opp E-post på iPhone (email appen)

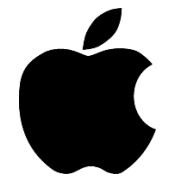

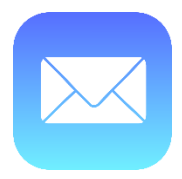

1. Gå inn på innstillinger og «Passord og kontoer»:

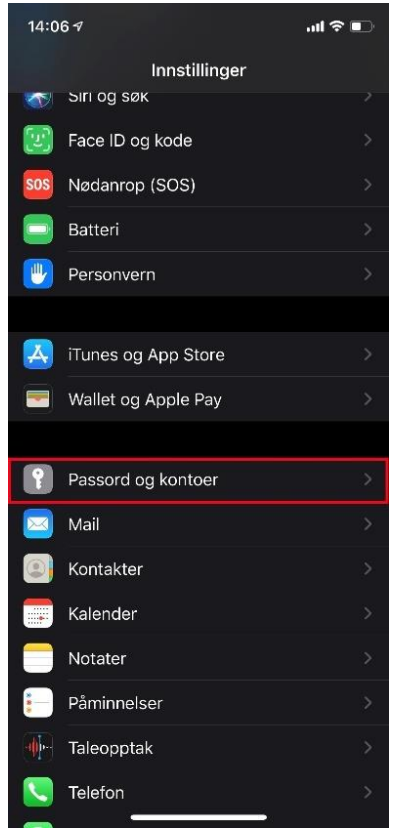

## 2. Velg «Legg til konto»:

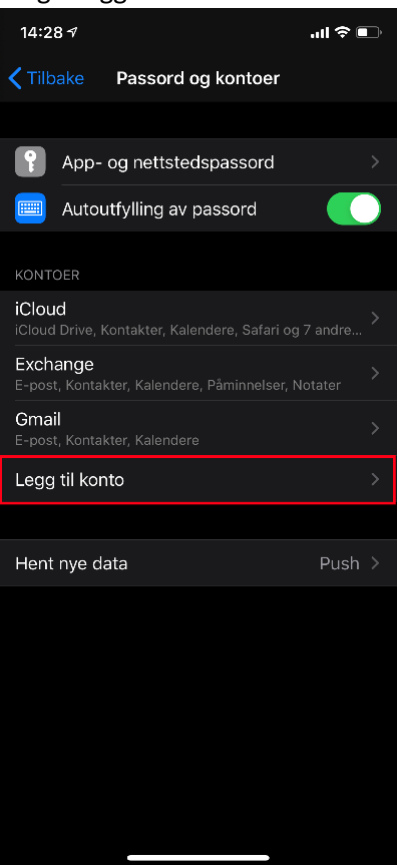

3. Velg «Microsoft Exchange»:

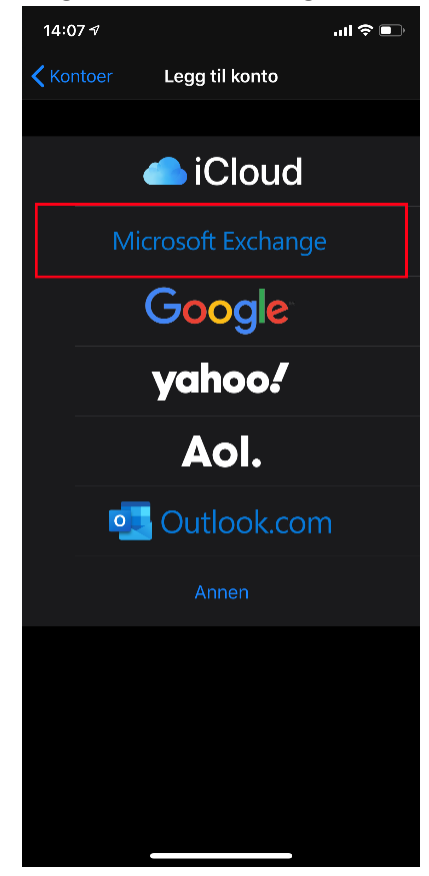

4. Skriv inn mailadressen og klikk på «neste»:

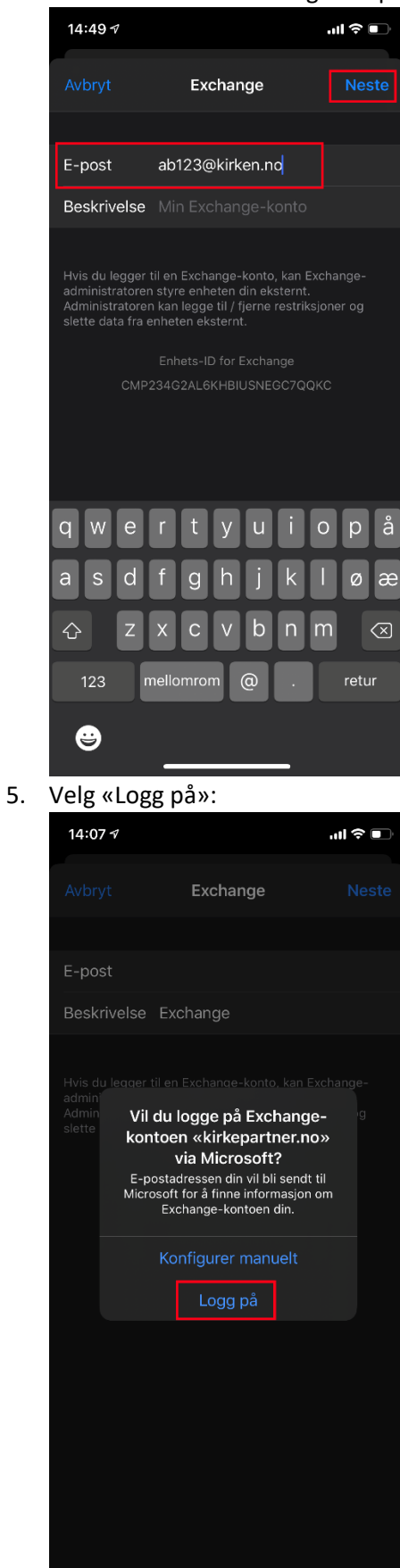

## 6. Skriv inn passordet ditt:

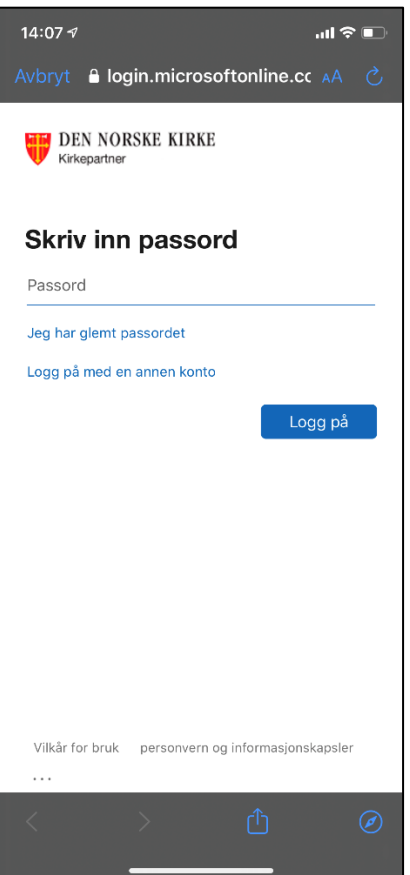

7. Godkjenn påloggingen via Authenticator appen:

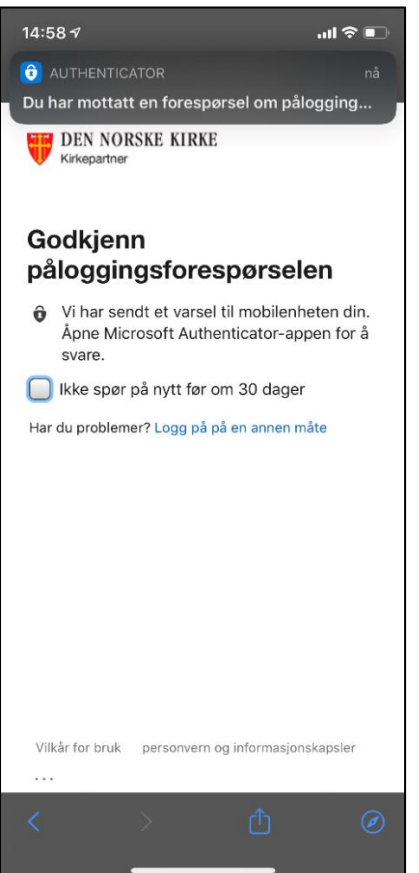

| 15:01 7 |                                                      |          |   |
|---------|------------------------------------------------------|----------|---|
| Ξ       | Kon                                                  | toer     | + |
|         | Microsoft                                            |          | > |
|         | Azure AD                                             |          | > |
|         | Den norske Kirke                                     |          | > |
|         | Vil du godkjenne<br>påloggingen?<br>Den norske Kirke |          |   |
|         | Avslå                                                | Godkjenn |   |
|         |                                                      |          | - |

8. Huk av for hva du vil synkronisere og klikk deretter på «Arkiver» og du er ferdig:

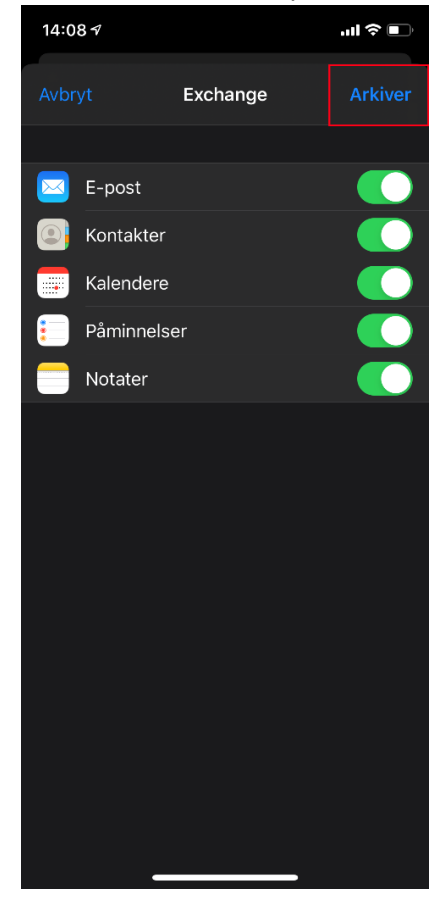